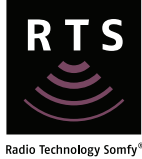

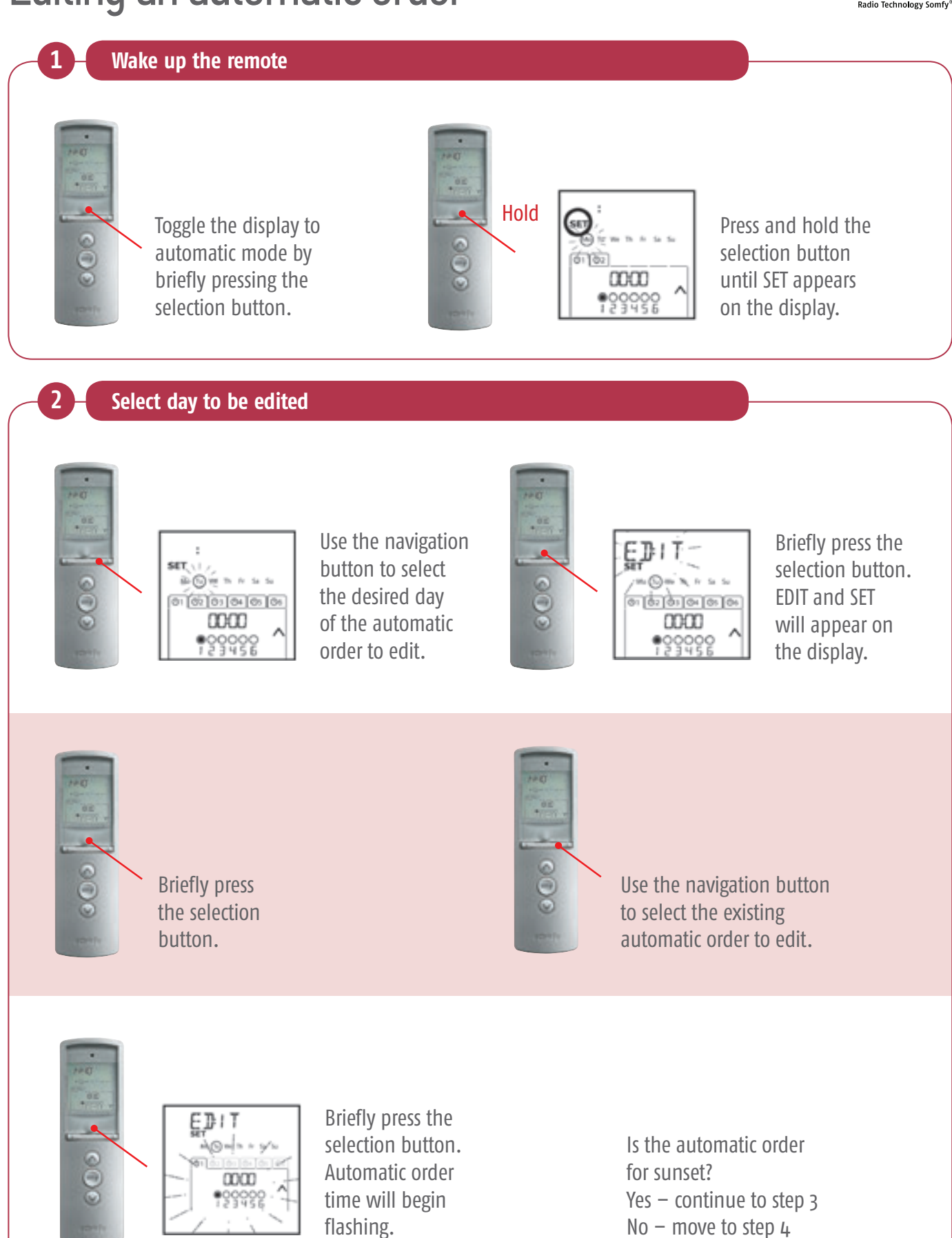

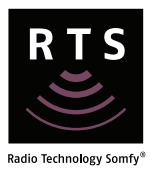

#### Edit automatic order for sunset

3

Note: if a sunset time hasn't been set, press and hold the selection button, then refer to modifying general parameters flowchart.

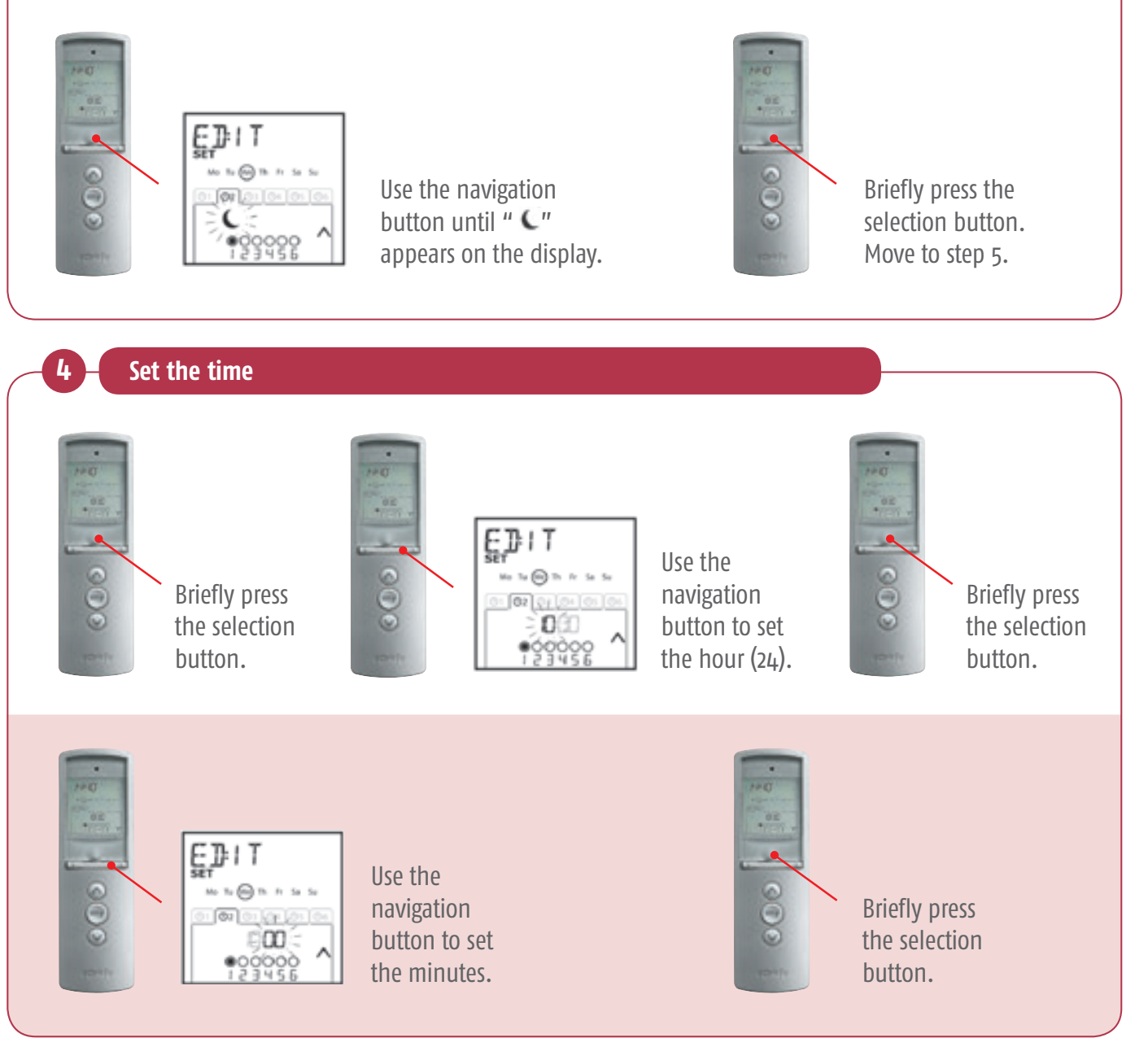

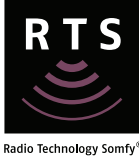

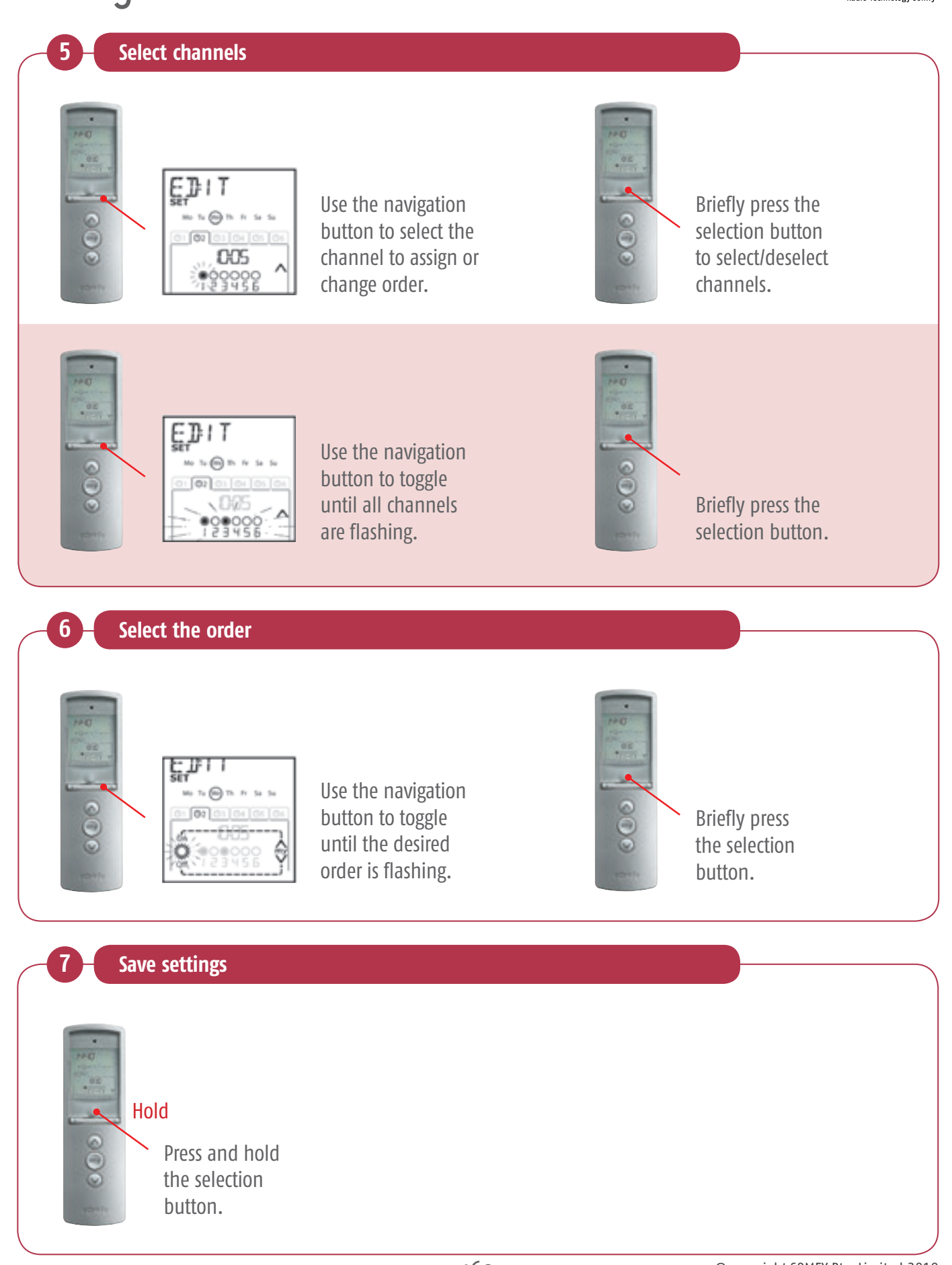

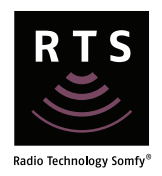

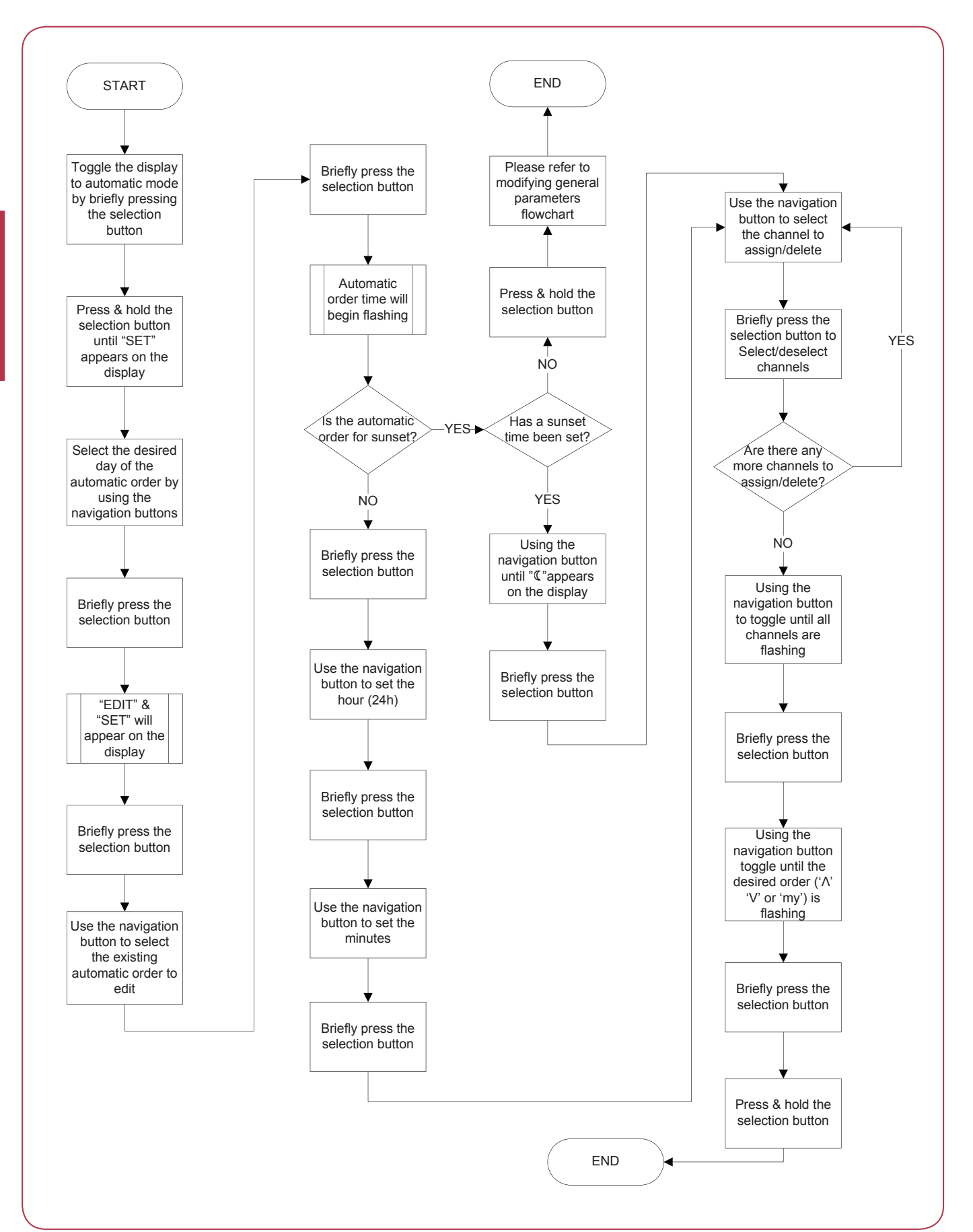